## Skanner type Pro4

Workabout Pro4 modellen findes i to forskellige fabrikater – Motorola og Symbol (eneste forskel er navnet på fabrikanten). Workabout Pro4 kan være med eller uden stregkode læser. Herunder er Symbol Workabout Pro4 vist

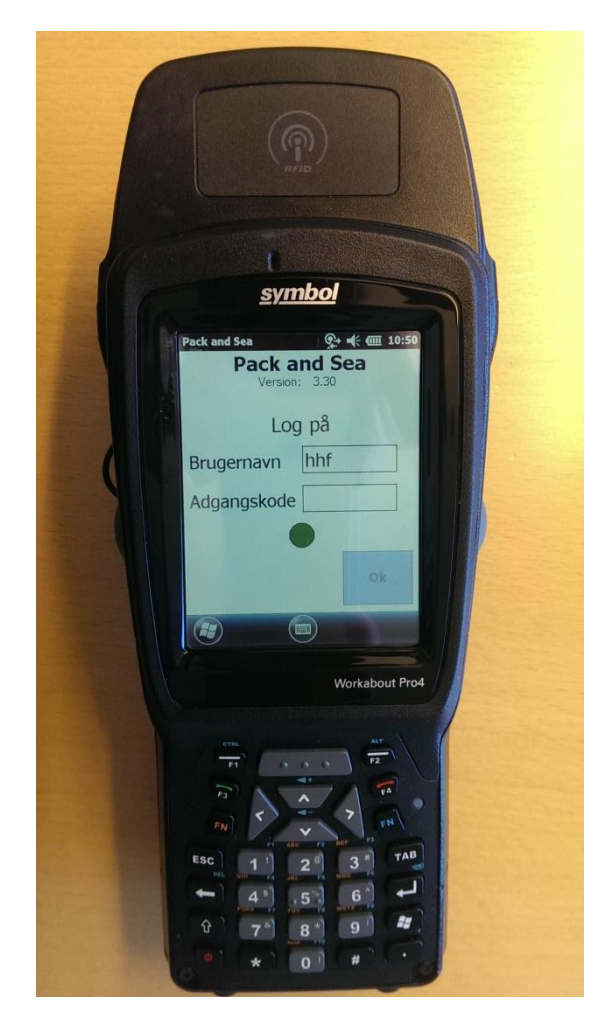

## Opsætning af Wifi netværk.

- 1) Tryk på Windows ikonet i skærmens nederste venstre hjørne
- 2) Tryk på Home ikonet
- 3) Tryk på linjen på skærmen med teksten *WiFi:* Derved fremkommer "knappen" *Fusion* nederst på skærmen. Tryk på *Fusion*
- 4) Tryk på Find WLANS
- 5) Find det netværk der skal anvendes, og tryk på netværkets ikon, indtil der fremkommer en ny menu
- 6) Tryk på "Create Profile" i menuen

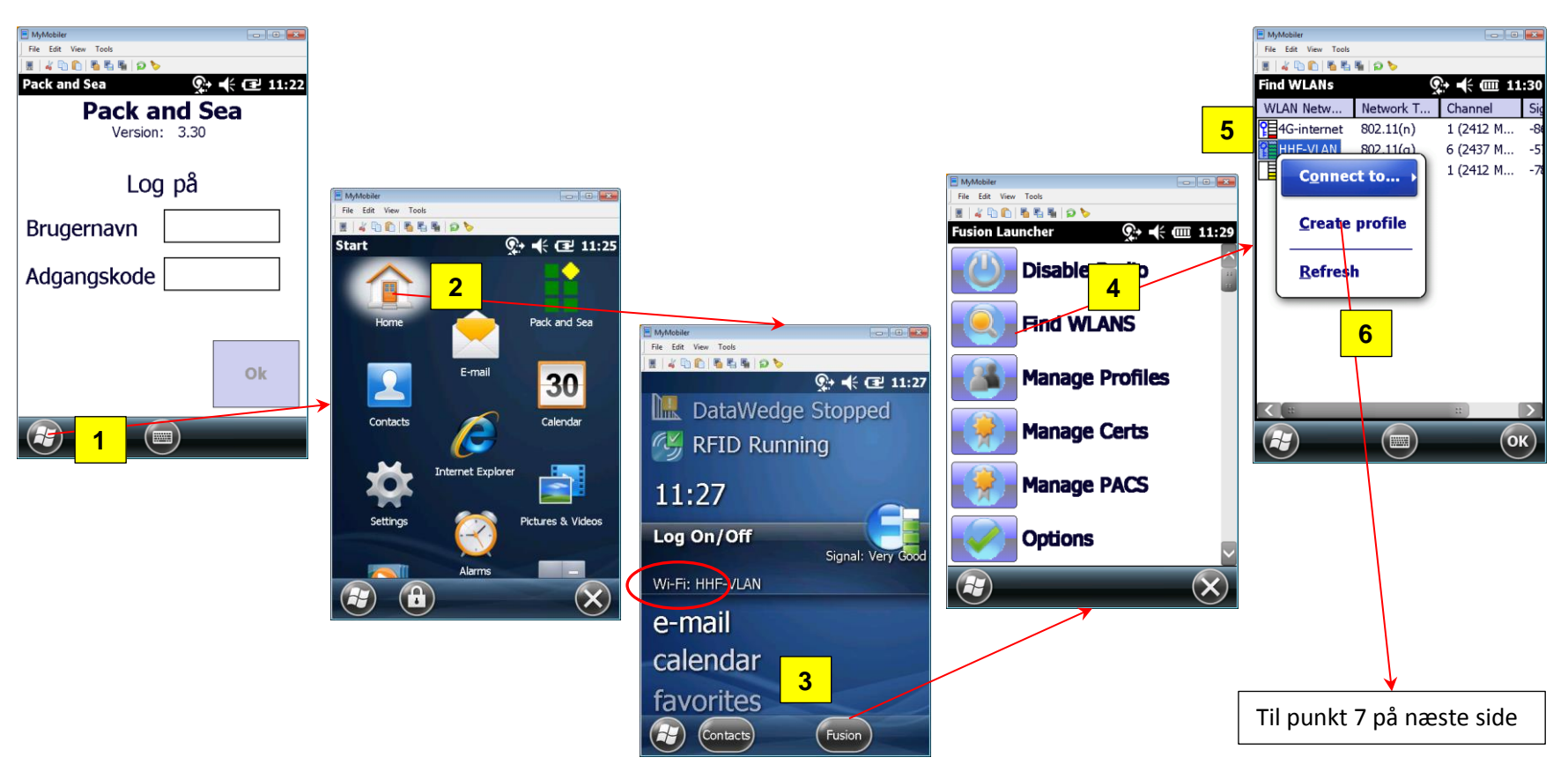

- 7) Tryk 4 gange på <u>N</u>ext > (til billede 5 of 9)
- 8) Marker cirklen "Pass-phrase" og tryk på <u>N</u>ext >
- 9) Indtast netværkets password i felterne Key og Confirm.

Når teksten under Confirm feltet viser Status Key & Confirm Key Fields Match!, trykes der 3 gange på Next > (til billede 9 of 9)

- 10) Tryk på <u>Save</u>
- 11) Tryk på OK

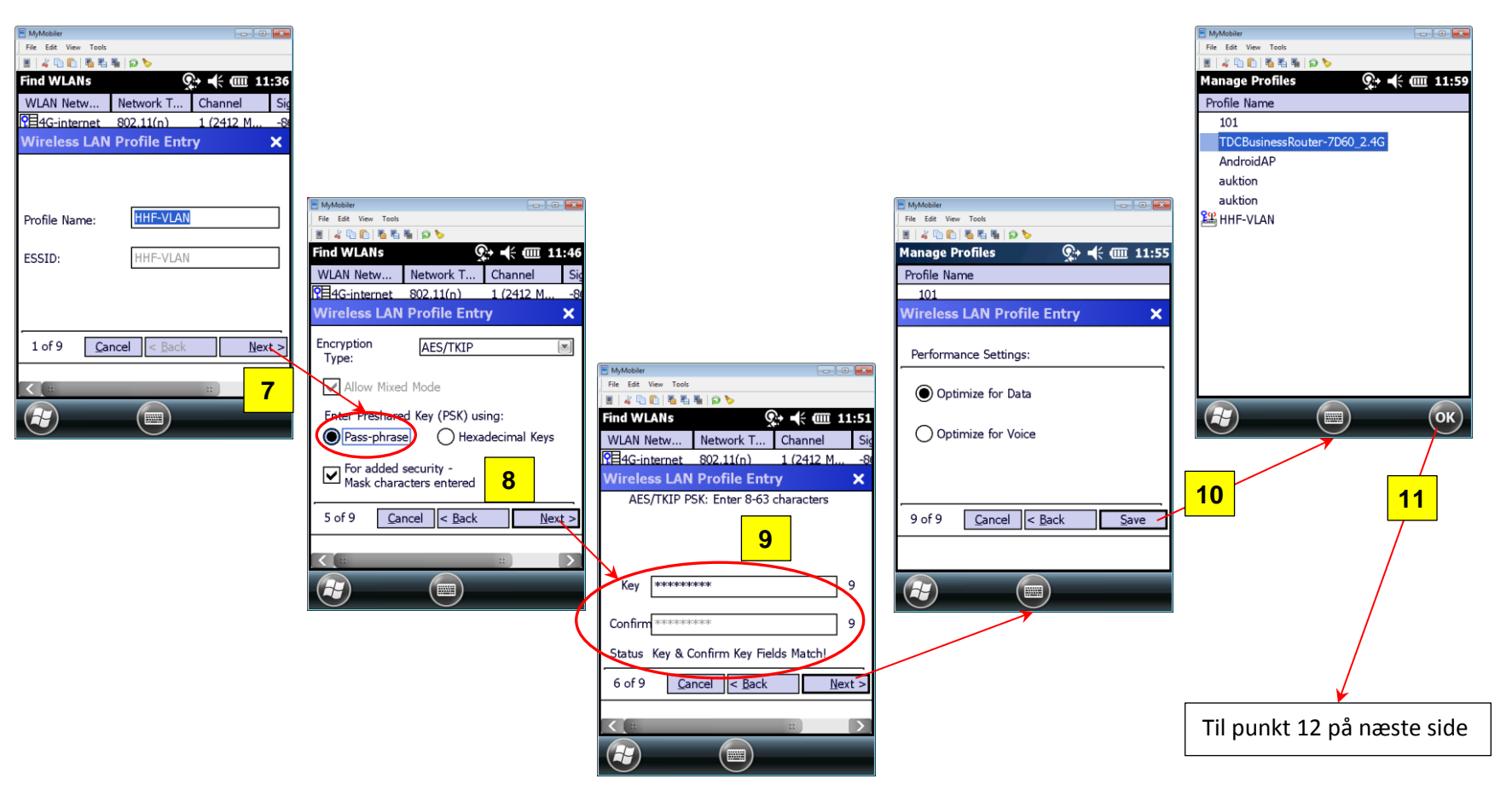

12) Tryk på *Windows* ikonet i skærmens nederste venstre hjørne13) Start Pack and Sea applikationen ved at trykke på *Pack and Sea* ikonet

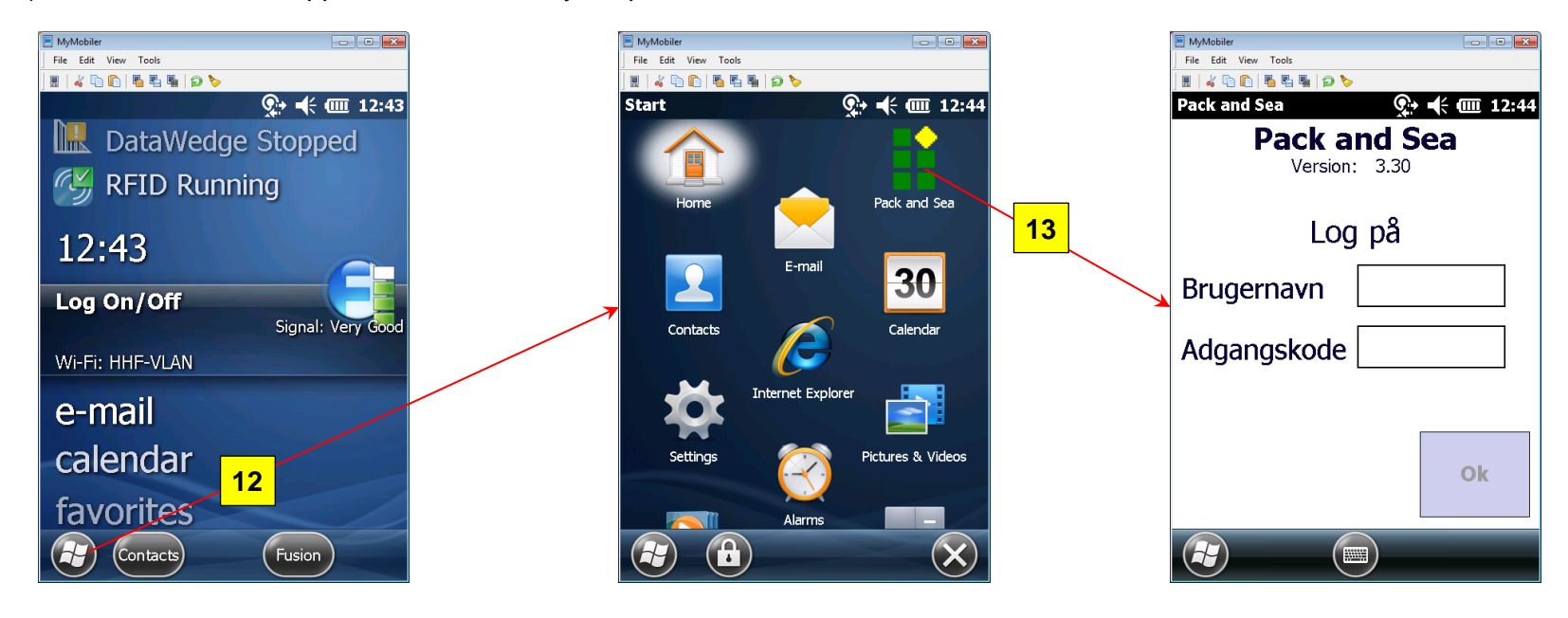

**Bemærk:** Hvis der er problemer med at få forbindelse til netværket, skal skanneren genstartes – tryk og hold *FN* og *Tænd/sluk* knapperne nede i ca. 5 sekunder